## OCCC Faculty Contingency Tools: Canvas Checklist, Using Zoom, and Creating a Lecture in Canvas

## Use this Checklist to Add Content to Your Course: Canvas Checklist

## Using Zoom in Canvas for Synchronous Lectures or Recordings:

Using Zoom inside Canvas is quite easy. If you don't have a Zoom Pro account, please let me know and I'll set you up with one. For students-- it's free, and accessible on their phones!!

First go to your Zoom account at <a href="https://zoom.us/">https://zoom.us/</a>

Sign in.

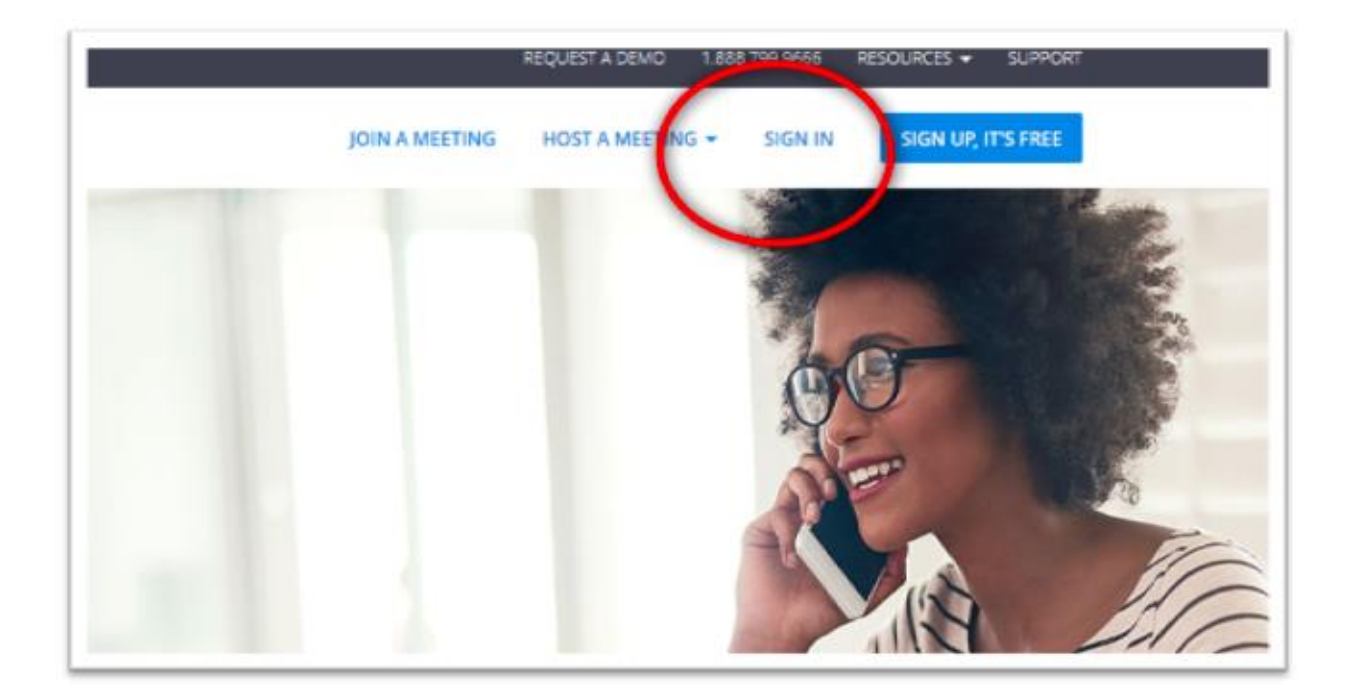

At the top, click on "Schedule a Meeting"

| ( SALES               |                       | $\langle$ | SCHEDULE A MEETING 201 A MEETING | HOST A MEETING + | Sev our      |
|-----------------------|-----------------------|-----------|----------------------------------|------------------|--------------|
| ngs Previous Meetings | Personal Meeting Room |           |                                  |                  | Get Training |
| - Hereiting           |                       |           |                                  |                  |              |

Set it up for one time or recurring. Make sure the time zone is correct. Turn on the video for the host and participant. Select any meeting options and SAVE.

|                            |                                       | 492.01*+0560 1.66.9.25 MIND.421 + 3.4900                                                                                                    |
|----------------------------|---------------------------------------|----------------------------------------------------------------------------------------------------|
| OOM SOLUTIONS - PU         | ANS & PRICING CONTACT SALES           | SCHEDULE A MEETING (2014 A MEETING HOST A MEETING +                                                                                                    |
| My Profile                 | My Meetings - Schedule a Meet         | drag .                                                                                                    |
| My Meeting Settings        | Echedule a Meeting                    |                                                                                                    |
| My Ventrigs                | Schedule a meeting                    |                                                                                                    |
| My Recordings              |                                       |                                                                                                    |
| My Webinars                | Topic                                 | Office Hours                                                                                                    |
| Room Management            | Description (Optional)                | Enter your reseting description                                                                                                    |
| Zaom Raoms                 |                                       |                                                                                                    |
| Calendar integration       |                                       |                                                                                                    |
| Digital Signage Canlent    | When                                  | 83/07/2019 🛅 12:08 * Phd *                                                                                                    |
| Cisco/Pelycom Booms        |                                       |                                                                                                    |
| User Management            | Duration                              | 1 N N 1 N 1                                                                                                    |
| Users                      | Time Zone                             | (GMT-8:00) Facilis: Time 0.6 and Canadat +                                                                                                    |
| Group Management           |                                       |                                                                                                    |
| Role Management            |                                       | [2] Recurring meeting Deery day, well Mar 23, 2019, 50 eccamence(o)                                                                                                    |
| Account Management         |                                       | Recurrence Daily +                                                                                                    |
| Account Profile            |                                       | Repeat every 1 a day                                                                                                    |
| Account Settings           |                                       | Ind date Ref anotherion D After a La provenues                                                                                                    |
| Den g                      |                                       | a a article a construction                                                                                                    |
| Recording Management       |                                       |                                                                                                    |
| Datibleard                 | Registration                          | C Repaired                                                                                                    |
| Departs                    |                                       |                                                                                                    |
| Scheduling Tracking Fields | Video                                 | Host 🛞 an () off                                                                                                    |
| Advanced                   |                                       | Participant B on O off                                                                                                    |
| Zoom for Developers        |                                       |                                                                                                    |
| H.323/SIP Room Cannedor    |                                       | A Markey A Company Lafe & MA                                                                                                    |
| Meeting Connector          | 1000                                  | Creations of the second                                                                                                    |
| tranking.                  |                                       | District United States 100                                                                                                    |
| Security                   |                                       |                                                                                                    |
| Single Sign On             | Meeting Options                       | Require meeting password                                                                                                    |
| Integration                |                                       | El Enviole juin before host                                                                                                    |
|                            |                                       |                                                                                                    |
| Refer-a-friend             |                                       | C) was building downed (b)                                                                                                    |
| Artend Live Training       |                                       | E Enable waiting room                                                                                                    |
| Knowledge Base             |                                       | Record the meeting automatically                                                                                                    |
|                            |                                       |                                                                                                    |
|                            | Alternative Husts                     | Example: johnitoompany.com. peter Bischool.edu                                                                                                    |
|                            |                                       | Save Cancel                                                                                                    |
|                            |                                       |                                                                                                    |
|                            |                                       |                                                                                                    |
|                            | Alcost Descrip                        | net Seine Support Language                                                                                                    |
|                            | Zoon Bing History<br>Compress Roon To | p Tanve 1. 888.746.54.05 Tanc Tanve Beglati. +<br>some Cleart Connext Sales Assame                                                                                                    |
|                            | Dur Stan. Brunser<br>Wigdown Outson   | Stanuar Parus Finong Support Center<br>Jingan Report Jan Sarray<br>Al Managa Lanno Las Sarray                                                                                                    |
|                            | Careers Shores Andrew                 | Tendage Development Development De |
|                            | Partners<br>How in Tokson             |                                                                                                    |
|                            |                                       |                                                                                                    |
|                            |                                       |                                                                                                    |
|                            |                                       |                                                                                                    |
|                            |                                       |                                                                                                    |
|                            |                                       |                                                                                                    |

After you SAVE, you will see the URL for others to join. Copy the URL to your clipboard.

|                            | CONTRACTOR CONTRACT SPEED              | SUMBLY A METHIC DOM: A METHIC HIS A METHIC.                                           | -            |
|----------------------------|----------------------------------------|---------------------------------------------------------------------------------------|--------------|
| Room Management            |                                        | Every day, until Mar 22, 2019, 50 occurrence(c) Show all occurrences                  |              |
| Zoom Rooms                 |                                        | Add ta 🔲 Goode Calendar   🎁 Gudook Calendar Lico                                      |              |
| Calendar Integration       |                                        |                                                                                       |              |
| Digital Signage Content.   | Meeting ID                             | 623-427-361                                                                           |              |
| Cisco/Polycom Rooms        |                                        |                                                                                       |              |
| User Management            | Invite Attendees                       | pain UEL: https://oregoniciest.zvom.us/j623421361 C Copy the                          | instation    |
| Users                      |                                        |                                                                                       |              |
| Group Management           | Video                                  | Host on                                                                               |              |
| Role Management            |                                        | Participant On                                                                        |              |
| Account Management         | Audio                                  | Telephone and Computer Audio                                                          |              |
| Account Profile            |                                        | Piol Form United States                                                               |              |
| Account Settings           |                                        |                                                                                       |              |
| sting                      | Meeting Options                        | <ul> <li>Require meeting parsword</li> </ul>                                          |              |
| Recording Management       |                                        | → Enable join before host                                                             |              |
| IM Management              |                                        | × Mute participants upon entry D                                                      |              |
| Deshboard                  |                                        | ✓ Enable waiting room                                                                 |              |
| Reports                    |                                        | × Record the meeting automatically                                                    |              |
| Scheduling Tracking Fields |                                        |                                                                                       |              |
| Advanced                   | Delete this Meeting                    | Edit this Meeting Start this                                                          | description: |
| Zoom for Developers        |                                        |                                                                                       |              |
| H-323/SIP Room Connector   | West to include sizes only participant | to or honadized the event to up to 1998 participants? Convert the Newton to a Network |              |

Now go into your Canvas class and go to the module you want to put it. Click the plus sign to add content and choose External URL.

| A DECKE AND A DECKE AND A DECK | Add Item to 1. GATHERING INTEL: Welcome                                         | New Program |
|----------------------------------------------------------------------------------------------------|---------------------------------------------------------------------------------|-------------|
| Persiananta .                                                                                                    |                                                                                 | 0 +         |
|                                                                                                    | Add External URL - to 1 ATHORNG INTEL: Welcome                                  |             |
|                                                                                                    | and Color a Color and an end of a second and a fair of a second of Color and an | 0           |
|                                                                                                    | U#L: Https://organicast.zoonuu/J/K                                              | 0           |
|                                                                                                    | Page Name: Office Hours                                                         |             |
|                                                                                                    | Dismed in a mew tab                                                             |             |
|                                                                                                    | Indextation. Don't Indext                                                       | 0           |
|                                                                                                    |                                                                                 |             |
|                                                                                                    |                                                                                 |             |
|                                                                                                    |                                                                                 | 0 +         |
|                                                                                                    |                                                                                 | 0           |
|                                                                                                    |                                                                                 |             |
|                                                                                                    | Cancel Ash                                                                      | lann O      |
|                                                                                                    | I II The second dama have                                                       |             |

Name your link (Office Hours or whatever). Drop your meeting link in the URL block. And hit Add Item.

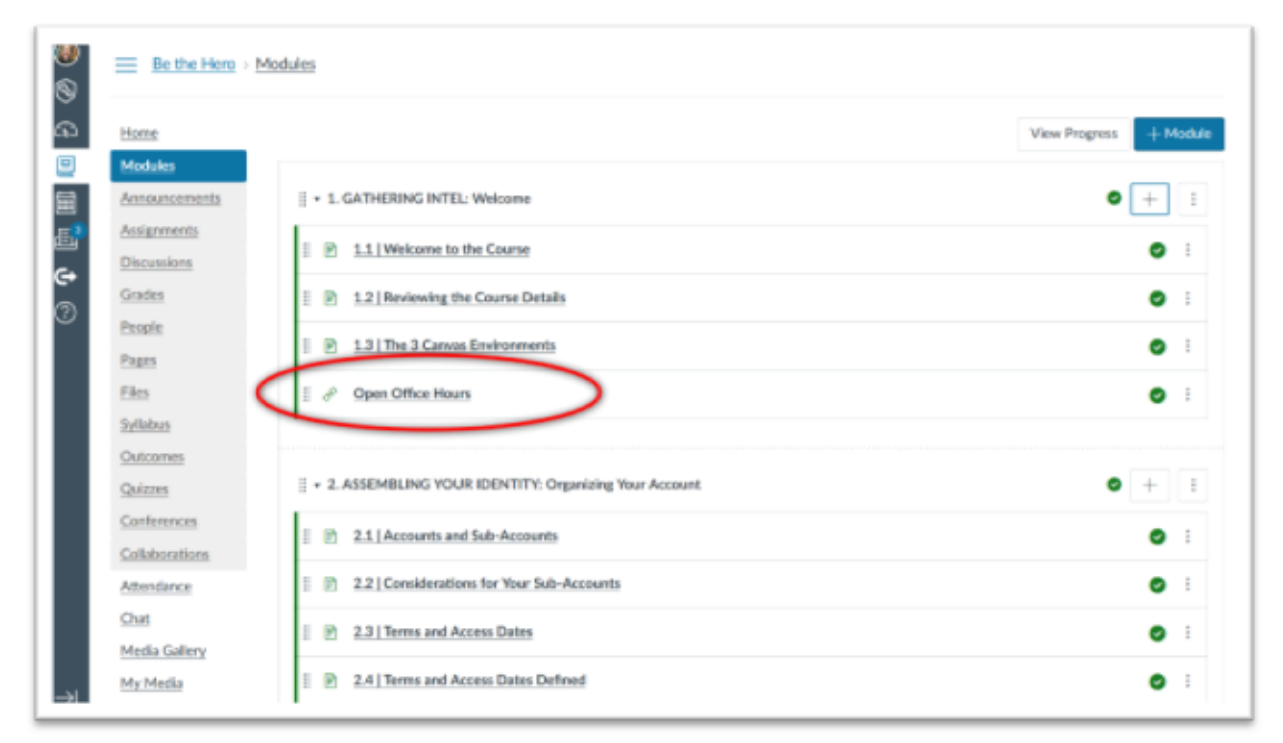

That's it! Tell your students where to find the link and what time to join. They will click on it, and if they don't have Zoom it will prompt them to download a free copy of Zoom to their device.

## Creating a Lecture in Canvas:

Video Tutorial: <u>https://youtu.be/r3TMONeZbAU</u>

Or Step-by-Step Directions: https://community.canvaslms.com/docs/DOC-13057-4152719747